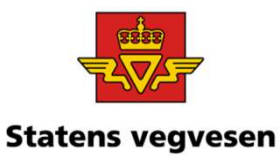

## Oppgave 2 Tegn kommunale gangog sykkelveger

a. Tegn alle veger i Tromsø kommune

- b. Tegn alle gang- og sykkelveger i Tromsø kommune
- c. Tegn kommunale gang- og sykkelveger i Tromsø kommune
- d. Zoom inn og se informasjon knyttet til Gang- og sykkelvegen

## a. Tegn alle veger i Tromsø kommune

| Hvor:                 | Q Tromsø                    |         |  |
|-----------------------|-----------------------------|---------|--|
| ✓ Velg Tromsø kommune | Kommuner                    | 1 treff |  |
|                       | Tromsø<br>Troms og Finnmark |         |  |
| Hva <sup>.</sup>      | Q vegsy                     |         |  |
| ✓ Velg Vegsystem      | Objekttype<br>Vegsystem     | 1 treff |  |

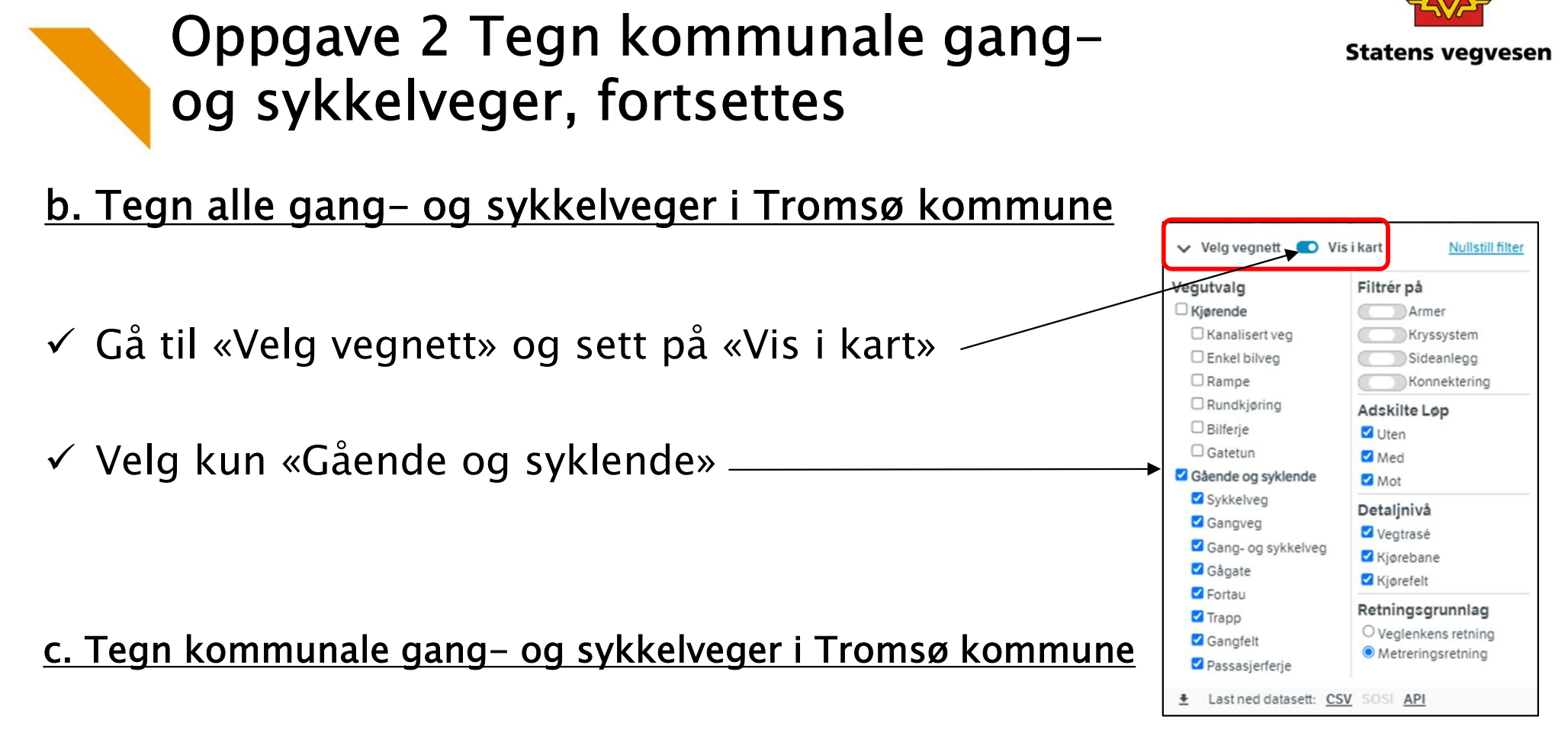

✓ Velg filter
Vegkategori= Kommunal veg

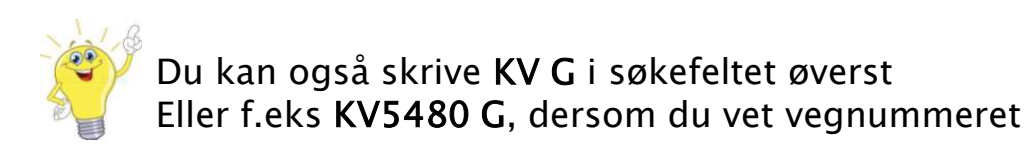

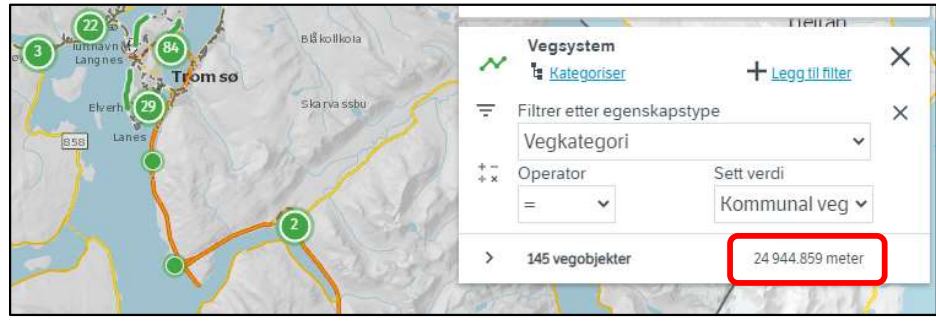

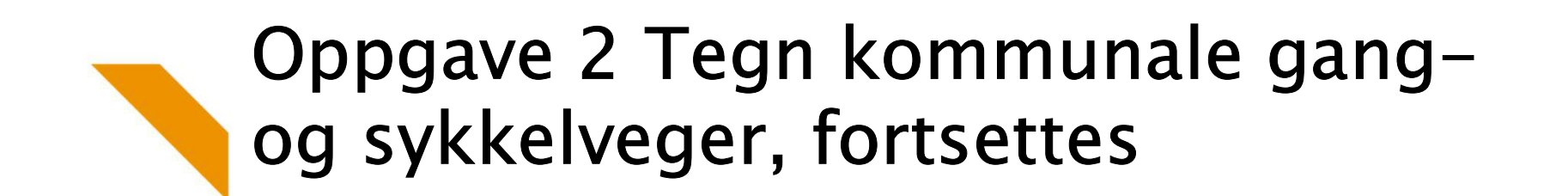

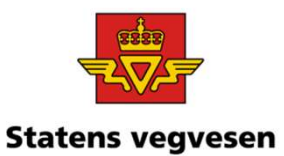

## d. Zoom inn og se informasjon knyttet til Gang- og sykkelvegen

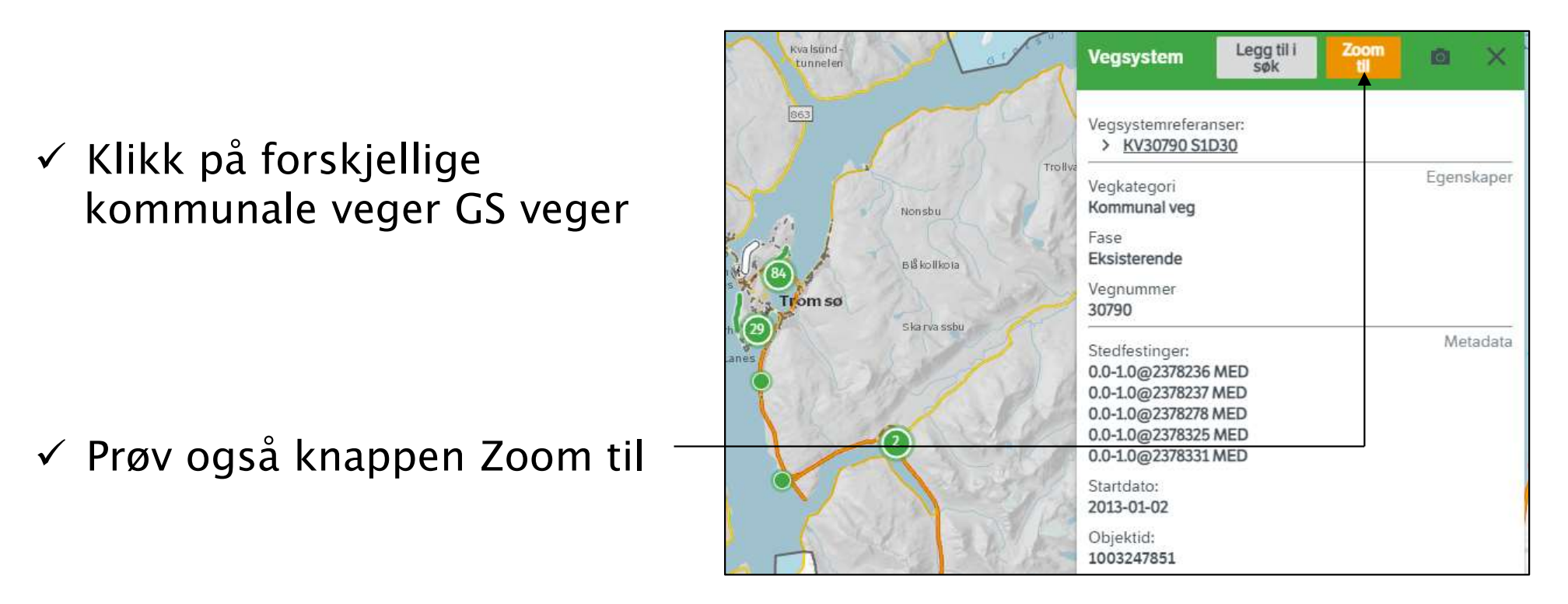

✓ Fjern alle søk før neste oppgave – trykk på logoen

12.09.2022

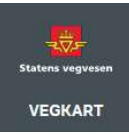

Grunnkurs Vegkart 2022